# Симулятор Condor2 Сохранение результата полёта в формате IGC

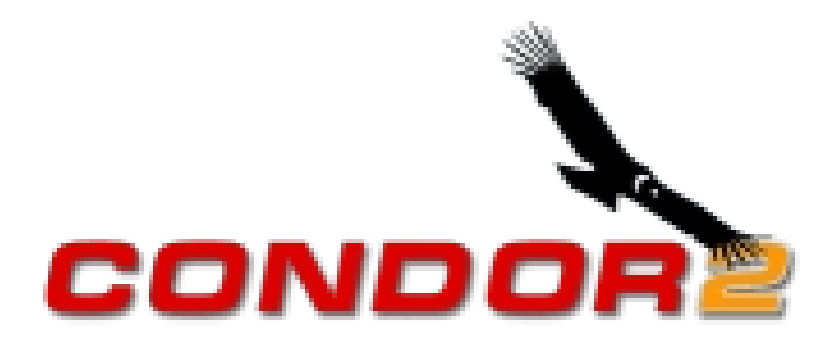

Виртуальный Планерный Центр России - 2022г.

### Что такое IGC файл.

Стандарт IGC обеспечивает регистрацию полётных данных в бортовых полётных компьютерах и регистраторах GPS. В настоящее время является основным стандартом предоставления результата полёта, на соревнованиях по планерному спорту.

Разработчиком данного стандарта данных является International Gliding Commission (IGC), входящая в состав Fédération Aéronautique Internationale (FAI).

Формат файла IGC - это текстовый формат, который может быть прочитан любым текстовым редактором.

## 1. Сохранение результата полёта в файле IGC.

После завершения полёта в симуляторе Condor2, появляется окно «DEBRIEFING».

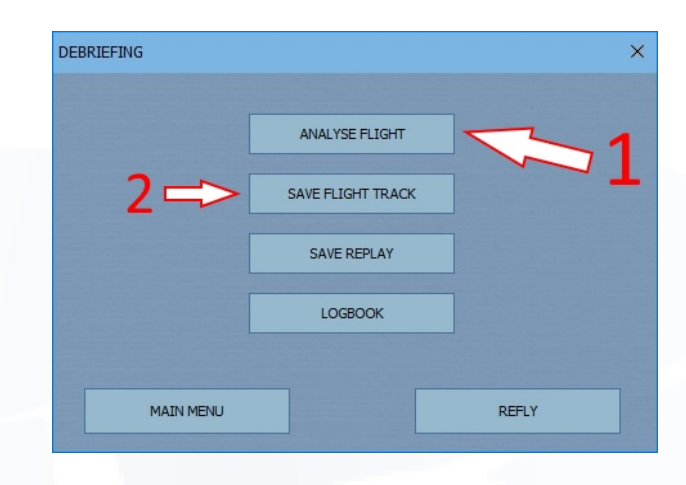

Здесь есть возможность сохранить результат полёта в двух вариантах. Стрелка (1) сохранение - «**IGC**». Стрелка (2) сохранение во внутреннем формате Condor2 - «**FTR**».

В данном случае нам нужен «IGC». Нажимаем на кнопку «**ANALYSE FLIGHT**» (стрелка 1). Попадаем в следующее окно «FLIGHT ANALYSIS».

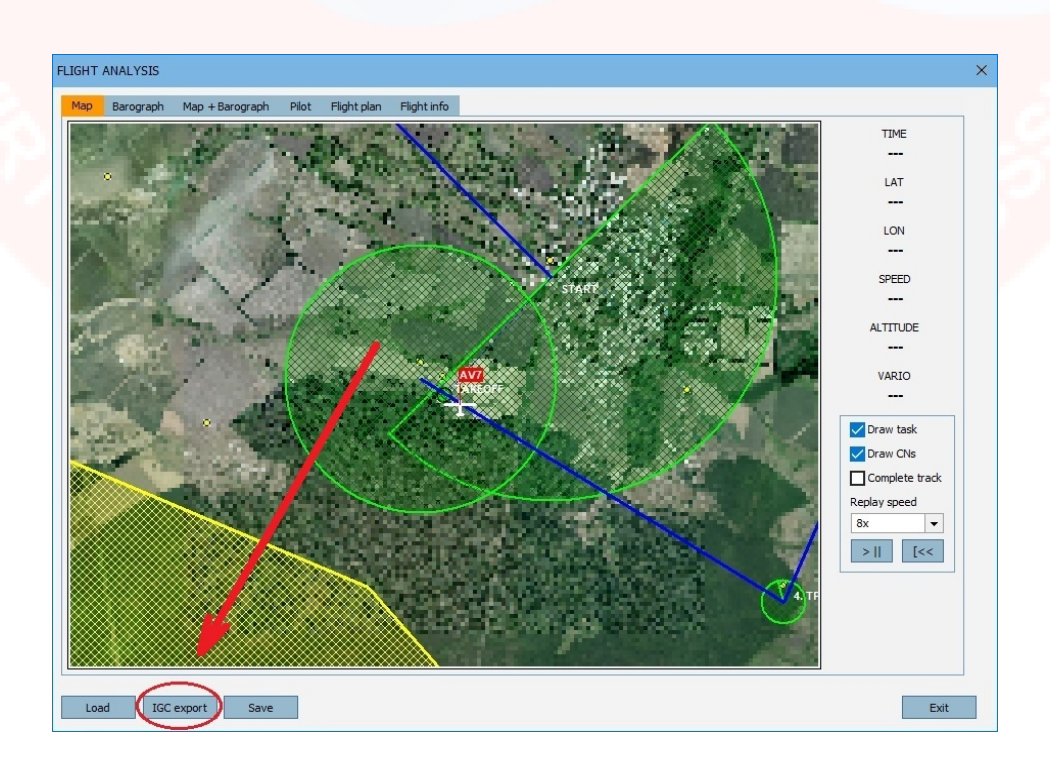

Нажимаем на кнопку «**IGC export**». Появляется окно «Export flight track to IGC».

| Export flight trac | k to IGC  | × |
|--------------------|-----------|---|
|                    |           |   |
|                    |           |   |
|                    |           |   |
|                    |           |   |
|                    |           |   |
|                    |           |   |
|                    |           |   |
| I                  |           |   |
| Delete             | Cancel OI | K |

Вводим необходимое имя файла. Нажимаем «**ОК**». Сохранённый файл можно найти в папке:

«Мои документы» -> «Condor» -> «FlightTracks» -> «IGC».

## 2. Что делать, если было пропущено окно «DEBRIEFING».

Codor vestion 2.1.7 - \*

В основном окне Condor2 нажимаем кнопку «FLIGHT ANALYSIS»

### Открывается окно «FLIGHT ANALYSIS».

| FLIGHT | ANALYSIS  |                 |       |             |             |      |      |      |      |      |      |      |      |      |  |  |      |      |      |      |      |      |      |      |  |      |  |  |      |      |  |      |      |      |      |  |  |  |      |      |      |      |      |      |      |      |      |  |  |  |  |  |  |   |  |  |  |   |  |  |      |      |  |  |  |  |      |  |  |  |   |   |   |   |   |   |  |
|--------|-----------|-----------------|-------|-------------|-------------|------|------|------|------|------|------|------|------|------|--|--|------|------|------|------|------|------|------|------|--|------|--|--|------|------|--|------|------|------|------|--|--|--|------|------|------|------|------|------|------|------|------|--|--|--|--|--|--|---|--|--|--|---|--|--|------|------|--|--|--|--|------|--|--|--|---|---|---|---|---|---|--|
| Мар    | Barograph | Map + Barograph | Pilot | Flight plan | Flight info |      |      |      |      |      |      |      |      |      |  |  |      |      |      |      |      |      |      |      |  |      |  |  |      |      |  |      |      |      |      |  |  |  |      |      |      |      |      |      |      |      |      |  |  |  |  |  |  | 1 |  |  |  | l |  |  |      |      |  |  |  |  |      |  |  |  | l | 1 | l | l | l | l |  |
| Map    | Barograph | Map + Europraph | Pilot | Flight plan | Flight info |      |      |      |      |      |      |      |      |      |  |  |      |      |      |      |      |      |      |      |  |      |  |  |      |      |  |      |      |      |      |  |  |  |      |      |      |      |      |      |      |      |      |  |  |  |  |  |  |   |  |  |  |   |  |  |      |      |  |  |  |  |      |  |  |  |   |   |   |   |   |   |  |
| Loa    | a) 100    | export          |       |             |             | <br> | <br> | <br> | <br> | <br> | <br> | <br> | <br> | <br> |  |  | <br> | <br> | <br> | <br> | <br> | <br> | <br> | <br> |  | <br> |  |  | <br> | <br> |  | <br> | <br> | <br> | <br> |  |  |  | <br> | <br> | <br> | <br> | <br> | <br> | <br> | <br> | <br> |  |  |  |  |  |  |   |  |  |  |   |  |  | <br> | <br> |  |  |  |  | <br> |  |  |  |   |   |   |   |   |   |  |

Нажимаем кнопку «Loa**d**». Открывается окно «Open flight track».

| GVTC_Tr 186_AV7.ftr<br>GVTC_Tr 187_AV7.ftr<br>GVTC_Tr 188_AV7.ftr<br>GVTC_Tr 189_AV7.ftr<br>GVTC_Tr 190_AV7.ftr<br>GVTC_Tr 191_AV7.ftr<br>GVTC_Tr 193_AV7.ftr<br>GVTC_Tr 193_AV7.ftr<br>GVTC_Tr 194_AV7.ftr<br>GVTC_Tr 195_AV7.ftr<br>LastTrack.ftr<br>V | pen flight track |        |    |   |
|----------------------------------------------------------------------------------------------------|------------------|--------|----|---|
| GVTC_Tr186_AV7.ftr<br>GVTC_Tr187_AV7.ftr<br>GVTC_Tr188_AV7.ftr<br>GVTC_Tr189_AV7.ftr<br>GVTC_Tr190_AV7.ftr<br>GVTC_Tr191_AV7.ftr<br>GVTC_Tr192_AV7.ftr<br>GVTC_Tr193_AV7.ftr<br>GVTC_Tr194_AV7.ftr<br>GVTC_Tr195_AV7.ftr<br>LastTrack.ftr<br>V           |                  |        |    |   |
| GVTC_Tr187_AV7.ftr<br>GVTC_Tr188_AV7.ftr<br>GVTC_Tr189_AV7.ftr<br>GVTC_Tr190_AV7.ftr<br>GVTC_Tr191_AV7.ftr<br>GVTC_Tr192_AV7.ftr<br>GVTC_Tr193_AV7.ftr<br>GVTC_Tr194_AV7.ftr<br>GVTC_Tr195_AV7.ftr<br>LastTrack.ftr<br>V                                 | GVTC_Tr186_AV7.1 | ftr    |    | ~ |
| GVTC_Tr188_AV7.ftr<br>GVTC_Tr189_AV7.ftr<br>GVTC_Tr190_AV7.ftr<br>GVTC_Tr191_AV7.ftr<br>GVTC_Tr192_AV7.ftr<br>GVTC_Tr193_AV7.ftr<br>GVTC_Tr194_AV7.ftr<br>GVTC_Tr195_AV7.ftr<br>LastTrack.ftr<br>V                                                       | GVTC_Tr187_AV7.1 | ftr    |    |   |
| GVTC_Tr 189_AV7.ftr<br>GVTC_Tr 190_AV7.ftr<br>GVTC_Tr 191_AV7.ftr<br>GVTC_Tr 192_AV7.ftr<br>GVTC_Tr 193_AV7.ftr<br>GVTC_Tr 194_AV7.ftr<br>GVTC_Tr 195_AV7.ftr<br>LastTrack.ftr<br>V                                                                      | GVTC_Tr 188_AV7. | ftr    |    |   |
| GVTC_Tr 190_AV7.ftr<br>GVTC_Tr 191_AV7.ftr<br>GVTC_Tr 192_AV7.ftr<br>GVTC_Tr 193_AV7.ftr<br>GVTC_Tr 194_AV7.ftr<br>GVTC_Tr 195_AV7.ftr<br>LastTrack.ftr<br>V                                                                                             | GVTC_Tr189_AV7.  | ftr    |    |   |
| GVTC_Tr 191_AV7.ftr<br>GVTC_Tr 192_AV7.ftr<br>GVTC_Tr 193_AV7.ftr<br>GVTC_Tr 194_AV7.ftr<br>GVTC_Tr 195_AV7.ftr<br>LastTrack.ftr<br>v                                                                                                    | GVTC_Tr 190_AV7. | ftr    |    |   |
| GVTC_Tr 192_AV7.ftr<br>GVTC_Tr 193_AV7.ftr<br>GVTC_Tr 194_AV7.ftr<br>GVTC_Tr 195_AV7.ftr<br>LastTrack.ftr                                                                                                    | GVTC_Tr 191_AV7. | ftr    |    |   |
| GVTC_Tr 193_AV7.ftr<br>GVTC_Tr 194_AV7.ftr<br>GVTC_Tr 195_AV7.ftr<br>LastTrack.ftr                                                                                                    | GVTC_Tr 192_AV7. | ftr    |    |   |
| GVTC_Tr194_AV7.ftr<br>GVTC_Tr195_AV7.ftr<br>LastTrack.ftr                                                                                                    | GVTC_Tr 193_AV7. | ftr    |    |   |
| GVTC_Tr195_AV7.ftr LastTrack.ftr                                                                                                    | GVTC_Tr 194_AV7. | ftr    |    |   |
| LastTrack.ftr                                                                                                    | GVTC_Tr 195_AV7. | ftr    |    |   |
| v                                                                                                    | LastTrack.ftr    |        |    |   |
| 1                                                                                                    | L                |        |    | * |
| Lastirack.ttr                                                                                                    | LastTrack.ftr    |        |    |   |
|                                                                                                    |                  |        |    |   |
| Delete Cancel OK                                                                                                    | Delete           | Cancel | ОК |   |

Выбираем файл «LastTrack.ftr» и нажимаем «OK». Возвращаемся в окно «FLIGHT ANALYSIS», но уже с данными полёта. Дальше действуем, как было описано выше.

## Результативных и приятных полётов !

Чернов Алексей (AV7) апрель 2022 г.